## Bloquer Panneau de Configuration via GPO

## Étape 1 : Création GPO

Je crée une GPO, puis dans l'éditeur de gestion des stratégies de groupe, je suis le chemin Configuration utilisateur ->Stratégies ->Modèles d'administration ->Panneau de configuration

Puis j'active, Interdire l'accès au panneau de configuration et à l'application paramètre du PC.

Ensuite je lie cette GPO au groupe souhaité.

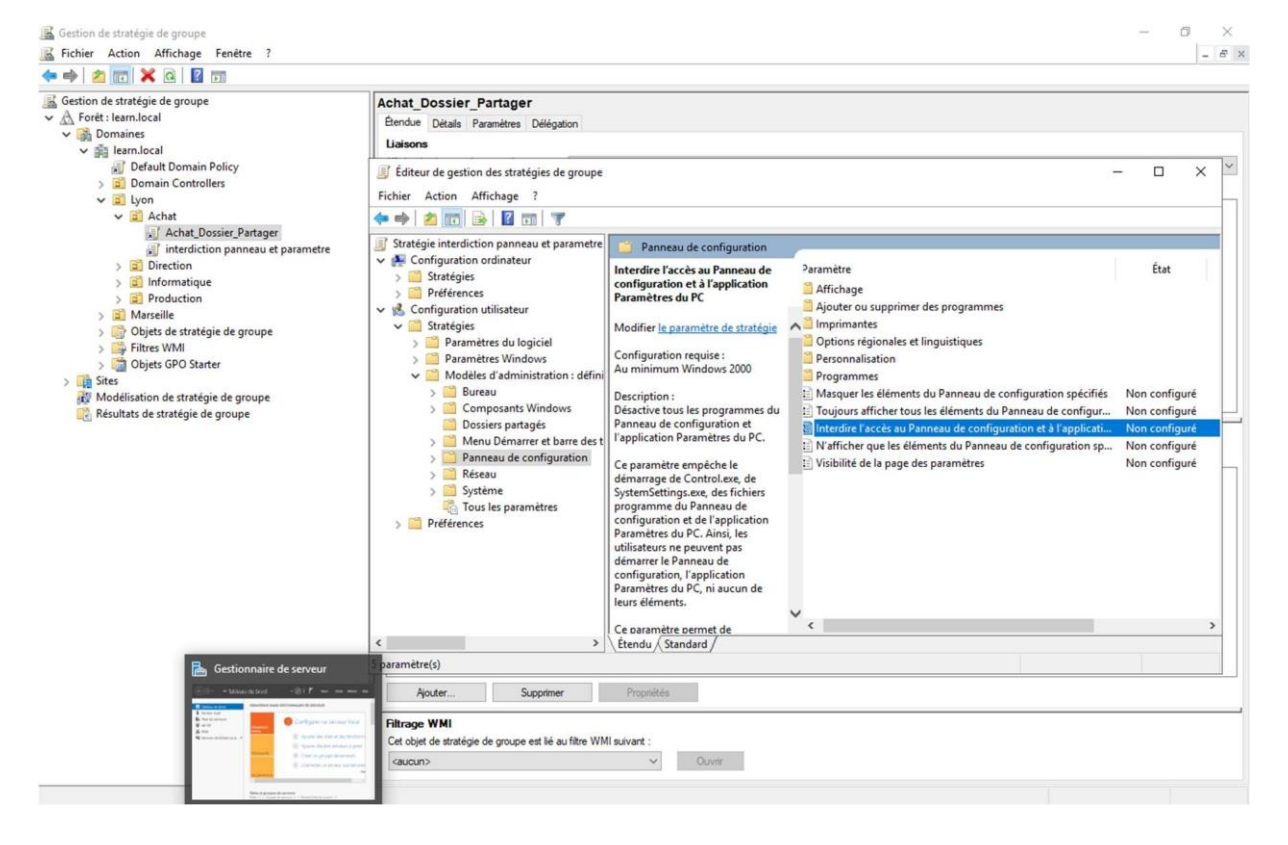

| multerdire l'acces au Panneau de | guration et à l'application Paramètres du PC — 🛛 🛛 🗙                                                                                                    |
|----------------------------------|----------------------------------------------------------------------------------------------------|
| Interdire l'accès au Panneau de  | iguration et à l'application Paramètres du PC                                                                                                    |
| Paramètre précédent Parame       | uivant                                                                                                    |
| O Non configuré Commentaire      | ^                                                                                                    |
| <ul> <li>Activé</li> </ul>       |                                                                                                    |
| ○ Désactivé                      | V                                                                                                    |
| Pris en charg                    | Au minimum Windows 2000                                                                                                    |
|                                  | ×                                                                                                    |
| Options :                        | Aide :                                                                                                    |
|                                  | Désactive tous les programmes du Panneau de configuration et<br>l'application Paramètres du PC.         Ce paramètre empêche le démarrage de Control.exe, de<br>SystemSettings.exe, des fichiers programme du Panneau de<br>configuration et de l'application Paramètres du PC. Ainsi, les<br>utilisateurs ne peuvent pas démarrer le Panneau de<br>configuration, l'application Paramètres du PC, ni aucun de leurs<br>éléments.         Ce paramètre permet de supprimer le Panneau de configuration<br>des éléments suivants :<br>Écran de démarrage<br>Explorateur de fichiers         Ce paramètre permet de supprimer l'application Paramètres du<br>PC des éléments suivants :<br>Écran de démarrage<br>Icône Paramètres |

- Gestion de stratégie de groupe
- ✓ A Forêt : learn.local
  - ✓ Call Domaines
    - ✓ iii learn.local
      - Default Domain Policy
      - > 📓 Domain Controllers
      - 🗸 🛅 Lyon
        - 🗸 📓 Achat
          - Achat\_Dossier\_Partager
          - interdiction panneau et parametre
        - ✓ ☐ Direction
          - Direction\_Dossier\_Partage
          - interdiction panneau et parametre
        - > 📔 Informatique
        - ✓ I Production
          - interdiction panneau et parametre
          - Production\_Dossier\_Partage
      - > 🛅 Marseille
      - > ) Objets de stratégie de groupe
      - > 📑 Filtres WMI
      - > 🧊 Objets GPO Starter
  - > 📫 Sites
    - 酸 Modélisation de stratégie de groupe
    - 🔀 Résultats de stratégie de groupe

## Étape 2 : Test

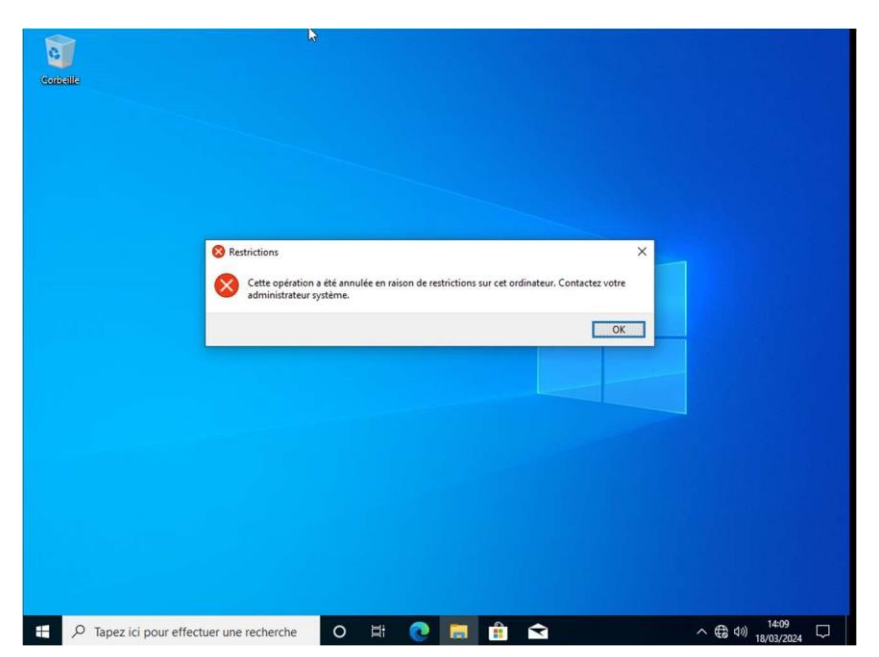